Caro(a) servidor(a),

Você sabia que pode realizar a atualização seus dados cadastrais no Sistema Sigepe?

É simples e pode ser realizado de qualquer computador! Você mesmo pode atualizar várias informações, como por exemplo:

- E-mail;
- Endereço;
- Estado Civil.

## 1) Como posso consultar e atualizar os dados no Sigepe?

Passo 1: Acessar o site: https://servidor.gov.br

Passo 2: Clicar no ícone "Sigepe Servidor e Pensionista"

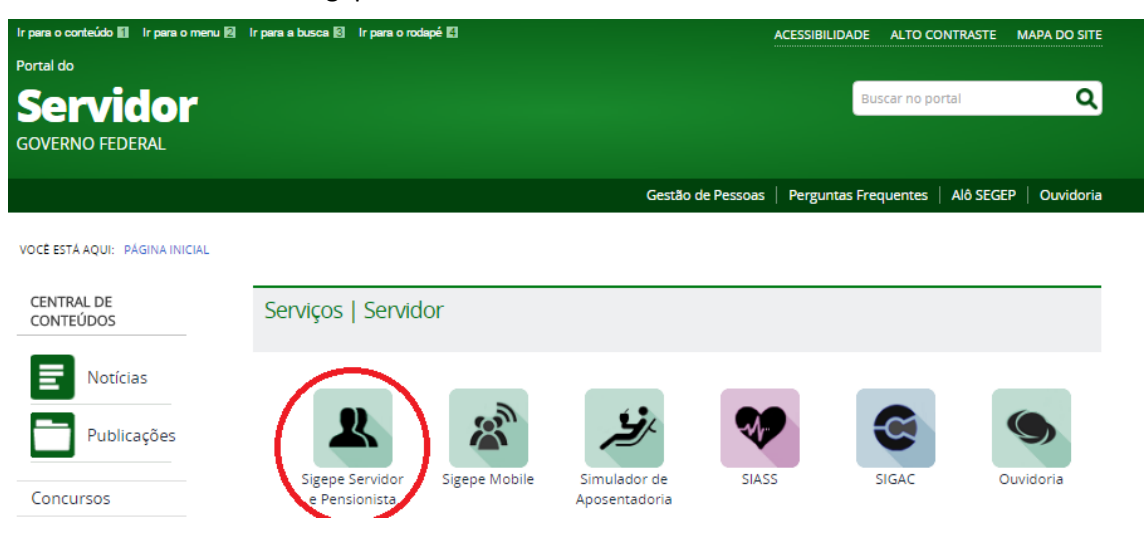

Passo 3: Digitar suas credencias (CPF e Senha) ou entrar com Certificado Digital

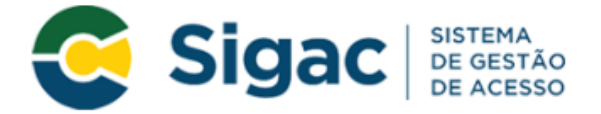

## Faça login para prosseguir para o Sigepe

| Insira o CPF |    | CERTIFICADO DIGITAL                                                                                  |  |  |
|--------------|----|----------------------------------------------------------------------------------------------------|--|--|
| Senha        | OU | Se você possui certificado digital,<br>clique no botão abaixo e acesse através<br>de seu código PIN. |  |  |
| Acessar      |    | Certificado<br>Digital                                                                               |  |  |
|              |    | Precisa de Ajuda?                                                                                    |  |  |

::SELECIONE::

~

## Passo 4: Clicar em "Acessar"

Passo 5: Clicar em "Dados Cadastrais"

| BRASIL                                         | Acesso à informação |                   |                             | Participe | Serviços      | Legislação                | Canais                                |         |                 |
|------------------------------------------------|---------------------|-------------------|-----------------------------|-----------|---------------|---------------------------|---------------------------------------|---------|-----------------|
| Ministério do Planejamento, Orçamento e Geatão |                     |                   |                             |           | + pular       | para o conteúdo           | A fonte normal                        | A*   A* | a contraste     |
| SECEP                                          |                     |                   |                             |           |               | ola<br>Utomo a<br>Vínculo | cesso: 26/02/2016 às 09.1<br>5 atual: | ,       | <b>U</b><br>Sor |
|                                                |                     |                   |                             |           |               |                           | leu Cadastro                          |         | ~               |
| Vocë estă em; Portal de Serviços do Servidor   | / Área de Trabalho  |                   |                             |           |               |                           |                                       |         |                 |
|                                                | Area de Trabalho    |                   |                             |           |               |                           |                                       |         |                 |
|                                                | 1                   | -                 | 1                           |           | \$            |                           |                                       |         |                 |
|                                                | Último Contracheque | Dados Cadastrais  | Férias                      | Dad       | los Financeir | 80                        |                                       |         |                 |
|                                                | 3                   | ~!                | RPC                         |           |               |                           |                                       |         |                 |
|                                                | Consignações        | Saúde do Servidor | Previdência<br>Complementar |           |               |                           |                                       |         |                 |
|                                                | t.                  |                   |                             |           |               |                           |                                       |         |                 |

## Passo 6: Clicar em "Dados Pessoais"

| Você está em: Portal de Serviços do Servidor / Área de Trabalho |                                                                                                    |                                                                                                    |                                           |                                                                                               |  |  |  |  |  |
|-----------------------------------------------------------------|----------------------------------------------------------------------------------------------------|----------------------------------------------------------------------------------------------------|-------------------------------------------|-----------------------------------------------------------------------------------------------|--|--|--|--|--|
|                                                                 | Área de Trabalho<br>Último Contracheque<br>Dados Cadastrais<br>• Dados Pessoais<br>• Dados Funcionais<br>• Dossiê Consolidado<br>• Redução da Jornada<br>de Trabalho | Dados Cadastrais<br>Dados Cadastrais<br>Dependentes<br>Cadastro de<br>Dependentes<br>Dependentes<br>Consultar<br>Dependentes<br>Consultar<br>Dependentes | Férias<br>Férias<br>L<br>Ir<br>S<br>A     | Dados Financeiros<br>Dados Financeiros<br>cença<br>icentivada<br>limulação de<br>posentadoria |  |  |  |  |  |
|                                                                 | Consignações                                                                                                    | Saúde do Servidor                                                                                                    | <b>RPC</b><br>Previdência<br>Complementar |                                                                                               |  |  |  |  |  |

Passo 7: Verificar se as informações estão atualizadas

Passo 8: Caso necessite alterar algum dado, como por exemplo, o e-mail, clicar em "Atualizar" ao final da página

| E-mail Pessoal - Este é o e-mail que será usado para receber notificações, como exemplo: Notificação de férias, recuperação de senha e código de autorização de consignatárias . |
|----------------------------------------------------------------------------------------------------|
| E-mail Institucional<br>ror ©planejamento.gov.br                                                                                                    |
| Documentação                                                                                                    |
| Registro Geral Örgšo Expedidor UF                                                                                                    |
| Emiseão Expedição CPF PIS/PASEP                                                                                                    |
| Titulo de Eleitor                                                                                                    |
| Num. Comprov. Militar Örgöo Comprov. Militar Série Comprov. Militar                                                                                                    |
| Num. Passaporte                                                                                                    |
| Atualizar                                                                                                    |

Passo 9: Altere a informação desejada, conforme exemplo abaixo (alteração de e-mail)

Passo 10: Após a alteração, clicar em "Gravar"

| E-mail Pessoal - Este é o e-mail que será usado para receber notificações, como exemplo: Notificação de férias, recuperação - Digitar e-mail |
|----------------------------------------------------------------------------------------------------|
| E-mail Institucional                                                                                                    |
| C Documentação                                                                                                    |
| Registro Genal Örgilio Expedidor UF                                                                                                    |
| Emissão Expedição CPF PSG/PASEP                                                                                                    |
| Titulo de Detor *                                                                                                    |
| Num: Comprov. Militar Órgão Comprov. Militar Série Comprov. Militar                                                                          |
| Num. Passaporte                                                                                                    |
| Graver Cancelar                                                                                                    |

Observação: Aparecerá a imagem abaixo confirmando que a alteração foi realizada com sucesso:

| 🗸 Gravação | efetuada com sucesso |  |  | × |
|------------|----------------------|--|--|---|

Para atualização dos demais dados que não sejam possíveis por meio do site, entre em contato com a Coordenação Geral de Gestão do *Campus* ou com a Diretoria Sistêmica de Gestão de Pessoas, na Reitoria.